# Wie Sie Ihre Prüfung mit Pearson Vue terminieren

#### https://home.pearsonvue.com/isqi

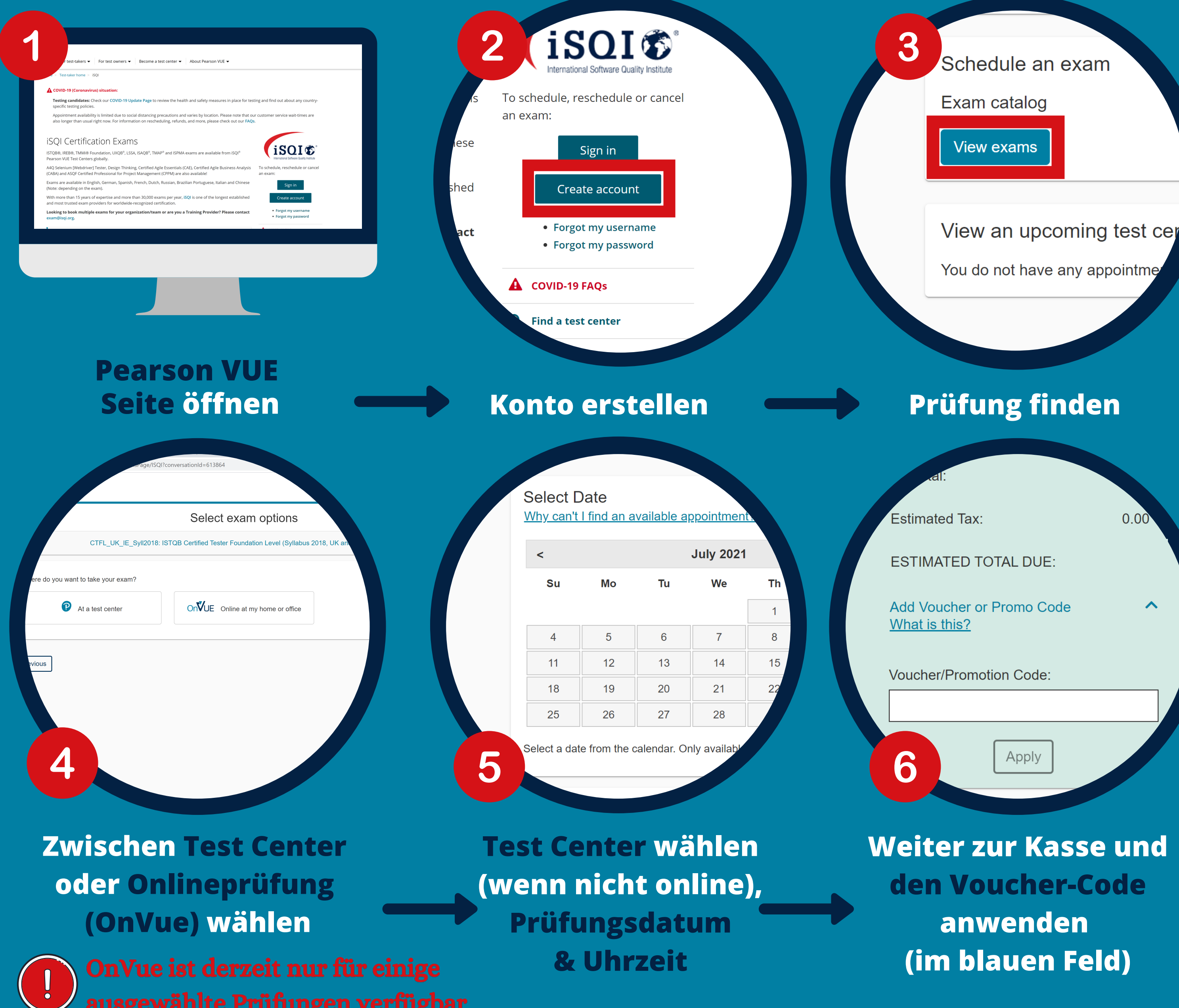

### Wählen Sie die Prüfung mit dem richtigen regionalen Prüfungscode für Ihr Land

Deutschland (D) Österreich (A) Schweiz (CH) Vereinigtes Königreich (UK) Irland (IE) Bulgarien, Rumänien, Serbien (SEE) Indien (IND)

| CTFL_Syll2018       | CTFL_Syll2018: ISTQB Certified Tester Foundation Level (Syllabus 2018, worldwide except D, A, CH, FL, BGR, ROU,<br>SRB, MNE and UK) WELTWEIT |
|---------------------|----------------------------------------------------------------------------------------------------|
| CTFL_Syll2018_A     | ISTQB Certified Tester - Foundation Level                                                                                                    |
| CTFL_Syll2018_CH    | ISTQB® Certified Tester Foundation Level                                                                                                    |
| CTFL_Syll2018_D     | ISTQB Certified Tester - Foundation Level                                                                                                    |
| CTFL_Syll2018_SEE   | ISTQB Certified Tester Foundation Level (Syllabus 2018 - BGR, ROU, SRB and MNE only)                                                         |
| CTFL_Syll2018_World | ISTQB® Certified Tester, Foundation Level (Syllabus 2018)                                                                                    |
| CTFL_UK_IE_Syll2018 | ISTQB Certified Tester Foundation Level (Syllabus 2018, UK and Ireland only)                                                                 |

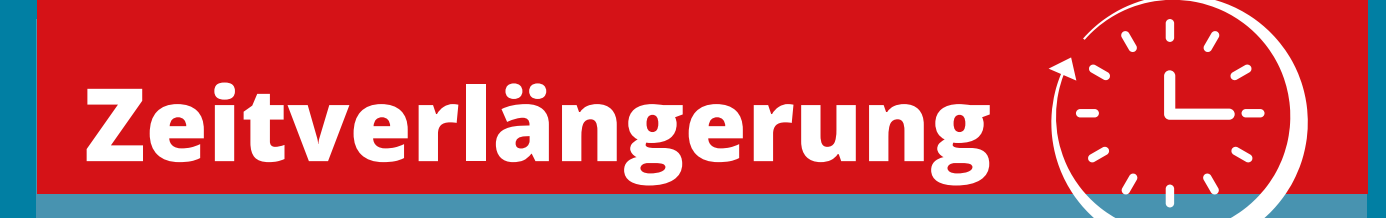

### **VORERST** <u>KEINEN</u> TERMIN IM PORTAL BUCHEN!

- 1. Pearson VUE Konto erstellen
- 2. iSQI Extra Time Request Form per E-Mail an timeextension@isqi.org senden
- 3. Auf die Genehmigung von iSQI inkl. weiterer **Anweisung warten**
- 4. Nach 2 Arbeitstagen buchen Sie Ihren Termin: https://pearson.tfaforms.net/4602
- 5. Mit der Buchung des Prüfungstermins fortfahren

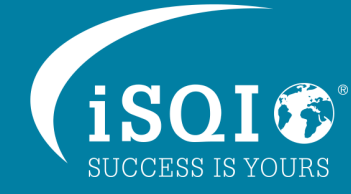

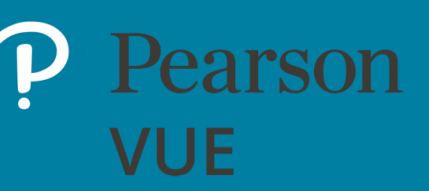

## Anforderungen für Ihre Prüfung

## **Test Center**

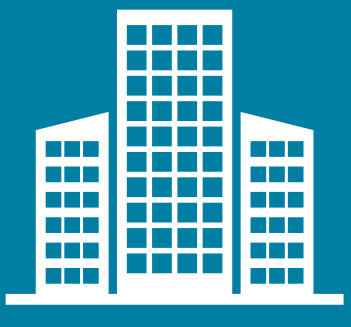

### Anmeldung

Erscheinen Sie 15 Minuten vor Ihrem geplanten Termin im Test Center, um die erforderlichen Anmeldeformalitäten zu erledigen. **Bringen Sie Ihre Buchungsbestätigung, die Sie per E-Mail bekommen haben, mit.** 

### Lichtbildausweis

Bei der Ankunft im Prüfungszentrum müssen Sie einen gültigen Ausweis mit Lichtbild und Unterschrift vorlegen (z. B. Führerschein mit Foto, Personalausweis oder Reisepass).

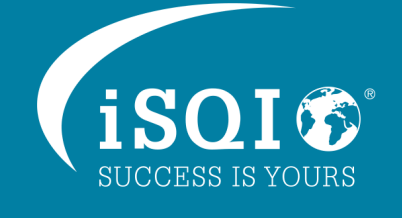

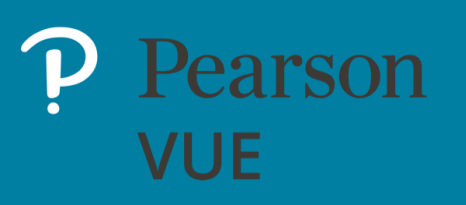

## **OnVue**

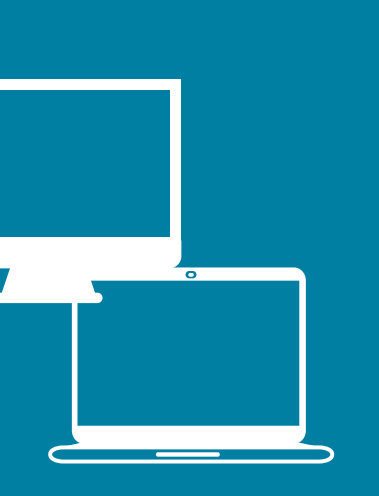

#### Desktop-Computer oder Laptop mit Webcam und Mikrofon (nur ein Monitor ist erlaubt)

Wir empfehlen, ein persönliches Gerät ohne Firmen-Firewall oder VPN zu verwenden.

Unterstützte Browser:

• Microsoft Edge, Safari, Chrome, Firefox

Unterstützte Betriebssysteme:

- Windows 10, 64-bit (ausgenommen Windows 10 S Mode)
- Windows 8.1, 64-bit (alle Editionen außer RT)
- Mac OS 10.13 High Sierra und höher (ausgenommen Beta Versionen)

#### Ein gut beleuchteter, ruhiger Raum

Stellen Sie sicher, dass Ihre Umgebung gut beleuchtet, ruhig und ablenkungsfrei ist. Ihr Schreibtisch sollte leer sein. Sie können Ihr Mobiltelefon zum Einchecken auf Ihrem Schreibtisch haben.

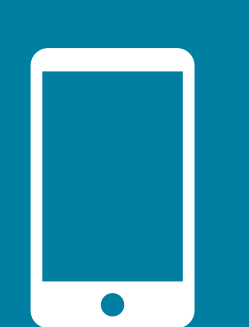

### **Mobiltelefon**

Bevor Sie mit der Prüfung beginnen, müssen Sie mit Ihrem Handy einige Kontrollfotos von Ihrem Gesicht, Ihrem Ausweis und dem Raum, in dem Sie die Prüfung ablegen, machen.

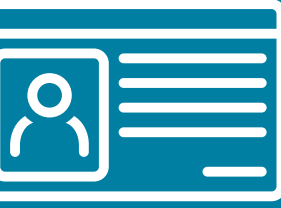

### Lichtbildausweis

Halten Sie einen gültigen Ausweis mit Lichtbild und Unterschrift bereit (z. B. Führerschein mit Foto, Personalausweis oder Reisepass). Keine Fotokopien!

#### **Stabile Internetverbindung**

Um die Prüfung problemlos durchführen zu können, benötigen Sie eine stabile Internetverbindung mit einer Download-Geschwindigkeit von **mindestens 1 Mbps** (Megabit pro Sekunde). Wir empfehlen eine Ethernet-Verbindung (LAN).

### Erfahren Sie mehr über den Systemcheck.

## **OnVue: Systemcheck vor der Prüfung**

Sie müssen vor Ihrer Prüfung einen Systemcheck durchführen. Dieser muss mit dem PC/Laptop und an dem Ort stattfinden, die Sie am Prüfungstag nutzen werden. Dadurch wird sichergestellt, dass Sie die Anforderungen für die Teilnahme an einer OnVue-Prüfung erfüllen.

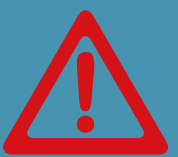

Firmen-Firewalls verursachen oft Probleme beim Ablegen einer Online-Prüfung. Bitte legen Sie die Prüfung in einer Umgebung ohne Firmen-Firewall ab.

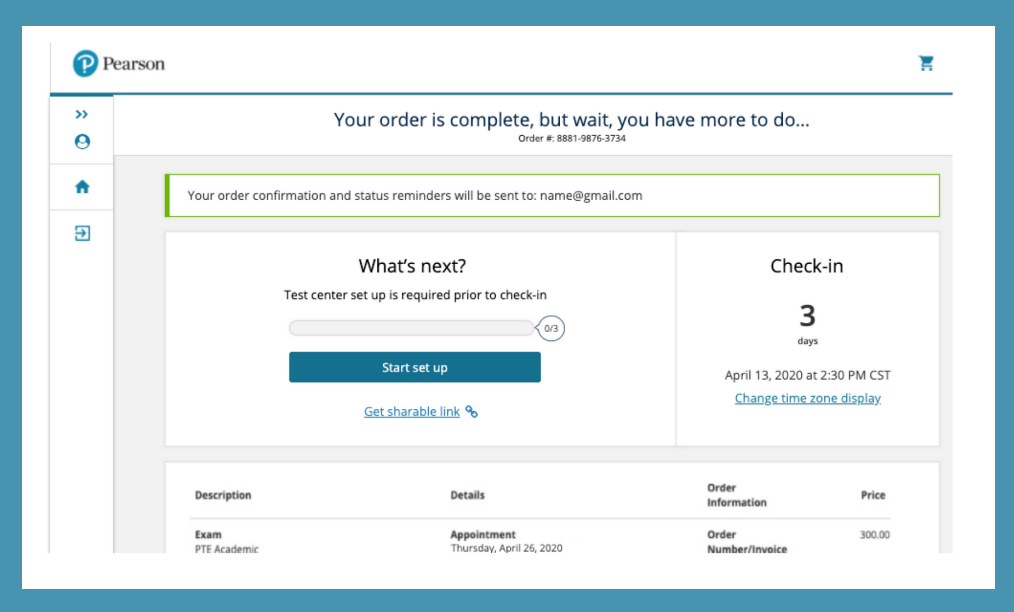

Starten Sie den Systemcheck von Ihrem **Pearson Vue Dashboard.** 

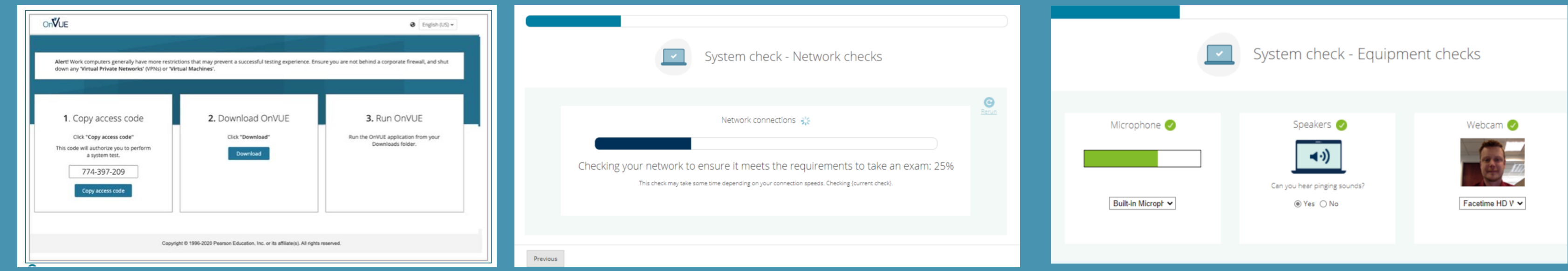

Kopieren Sie den Prüfungszugangscode. Laden Sie die OnVue-Anwendung herunter.

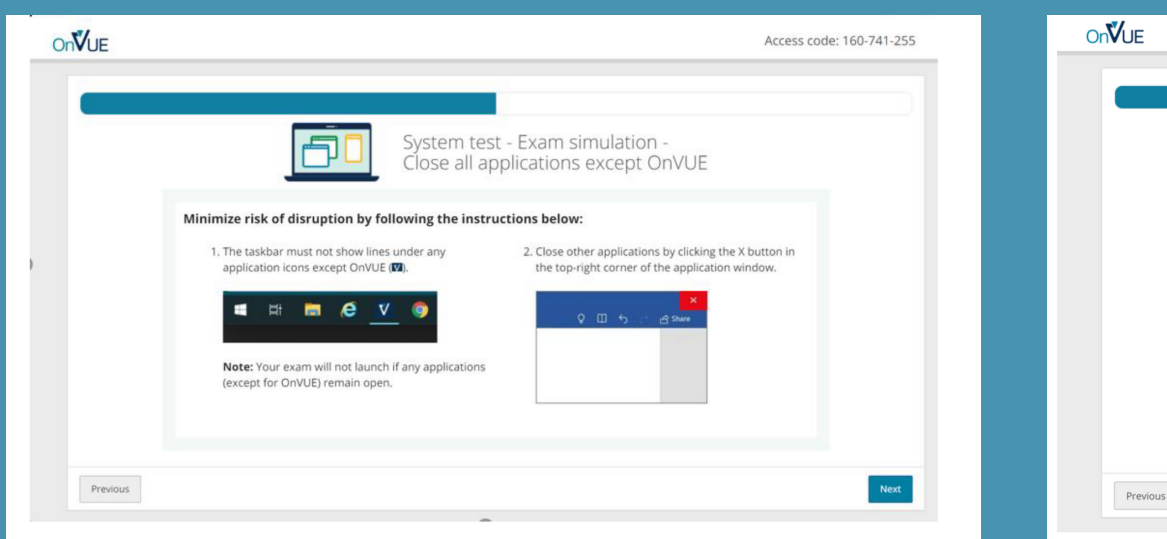

Schließen Sie alle offenen Anwendungen auf Ihrem PC/Laptop.

| Congratulations!                                                                                                    |  |
|----------------------------------------------------------------------------------------------------|--|
| <ul> <li>You've completed testing your system.</li> <li>What's next?</li> <li>1. Get ready! On exam day, make sure you prepare your testing space — and don't forget to bring your acceptable government-issued ID.</li> <li>2. If your testing space, computer, and/or internet change prior to exam day, we suggest running a system test again to avoid any issues on exam day.</li> </ul> |  |
|                                                                                                    |  |

On**∛**UE em test - Exam simulation - OnVUE is setting up for your exan We're currently downloading your exam files: 12% Previous Previous

Access code: 160-741-25

Eine Simulationsprüfung wird geladen.

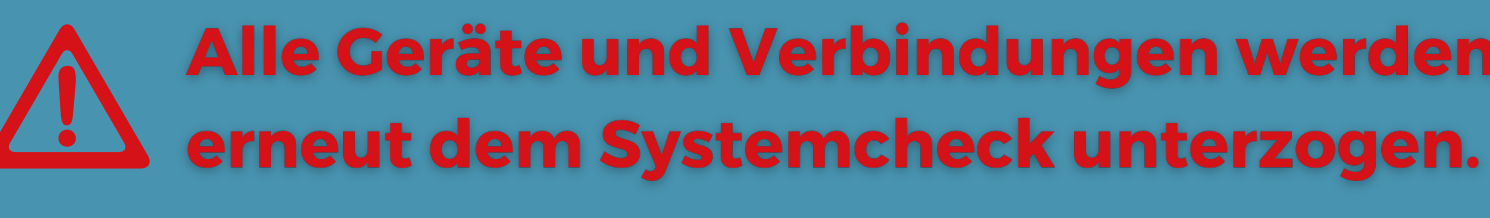

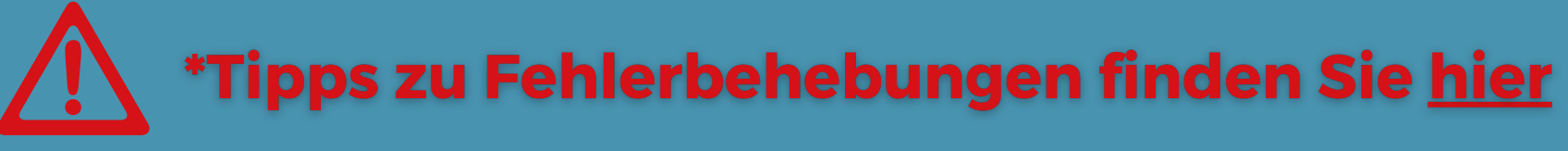

Der Systemcheck ist nun abgeschlossen.

Das System prüft, ob Ihre Internetverbindung den Anforderungen entspricht.

Testen Sie Ihr Mikrofon, die Lautsprecher und die Webcam.

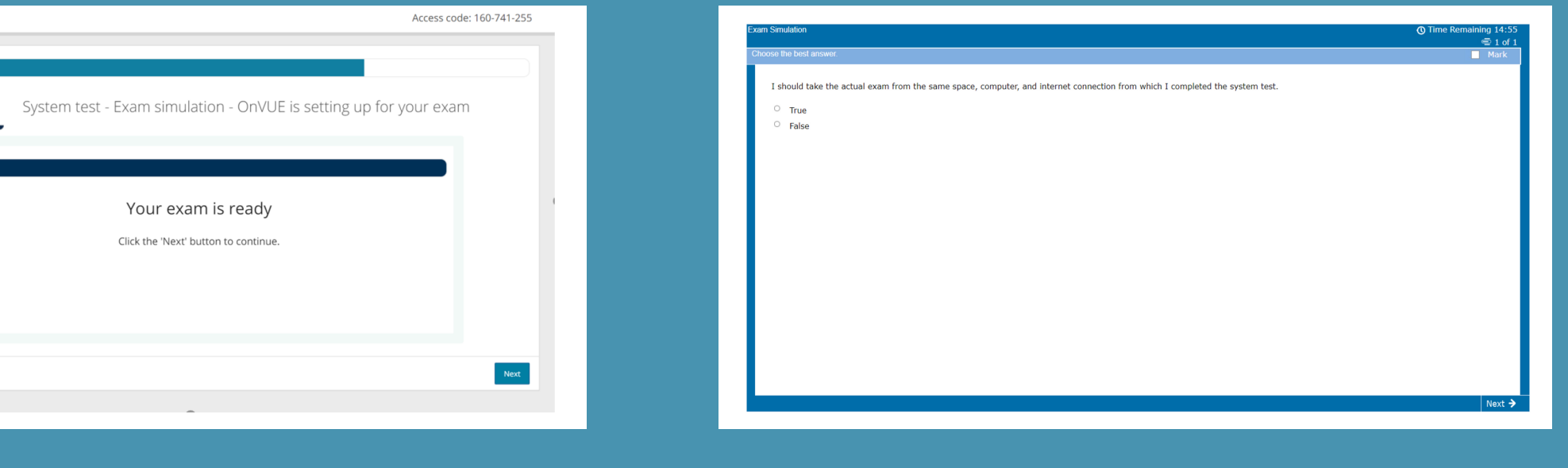

Die Prüfung ist bereit.

Beantworten Sie die Testfrage.

Alle Geräte und Verbindungen werden bei der Einwahl am Prüfungstag

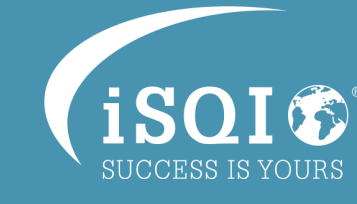

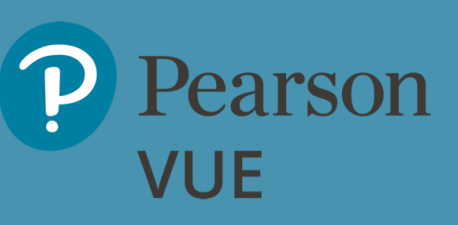

- 1) Erscheinen Sie 15 Minuten vor Ihrem geplanten Termin im Testzentrum, um die erforderlichen Anmeldeformalitäten zu erledigen. Bringen Sie Ihre Buchungsbestätigung, die Sie per E-Mail bekommen haben, und einen gültigen Lichtbildausweis mit Unterschrift mit.
- 2) Sie werden aufgefordert, eine Unterschrift auf einem digitalen Pad zu leisten. Diese wird mit der Unterschrift auf Ihrem Ausweis verglichen. Eventuell werden Sie aufgefordert, Ihre Handfläche zu scannen.
- 3) Ein Foto wird von Ihnen aufgenommen.
- 4) Ihnen wird ein Schließfach zugewiesen, in dem Sie Ihre persönlichen Sachen aufbewahren können. Tragbare Geräte, wie z. B. auch Armbanduhren, müssen Sie während der Prüfungszeit abnehmen.
- 5) Bevor Sie den Prüfungsraum betreten, vergewissert sich die Aufsichtsperson, dass Sie keine Geräte und/oder Notizen bei sich haben.
- 6) Sie erhalten ein Whiteboard, auf dem Sie sich während der Prüfung Notizen machen können, und werden zu Ihrem PC geführt, um Ihre Prüfung abzulegen.
- 7) Wenn Sie Ihre Prüfung beendet haben, heben Sie die Hand und die Aufsichtsperson wird Sie aus dem Prüfungsraum begleiten. Sie können nun Ihre persönlichen Gegenstände wieder aus dem Schließfach holen.
- 8) Bevor Sie das Test Center verlassen, erhalten Sie einen Ergebnisbericht (Score-Report). Sie erhalten innerhalb von 24 Stunden eine E-Mail mit dem offiziellen Prüfungsergebnis von iSQI.

Hier können Sie sich ein kurzes Video darüber ansehen, was Sie an Ihrem Prüfungstag erwartet:

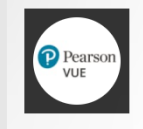

What to expect when testing with Pearson VUE

i 📶 🏟 🔛

Häufig gestellte Fragen und die entsprechenden Antworten finden Sie hier:

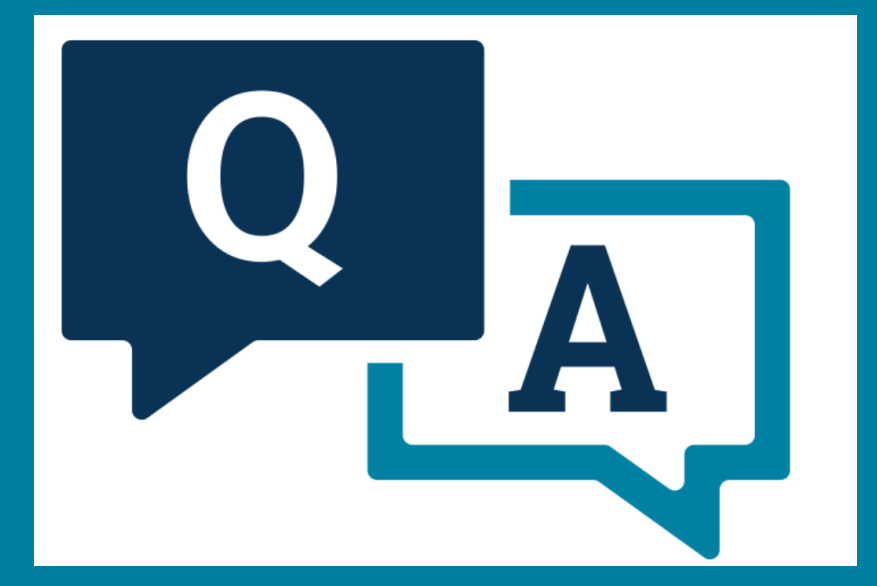

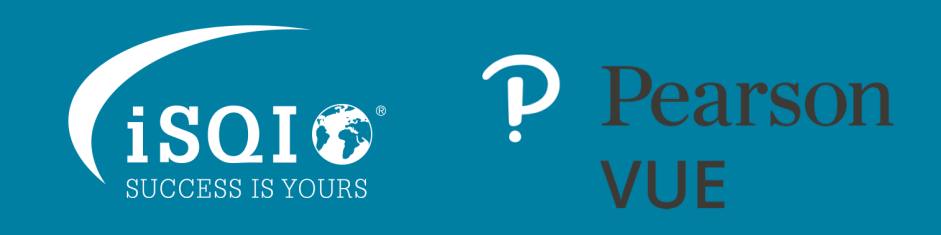

# **OnVue: am Tag der Prüfung**

- 1) Melden Sie sich in Ihrem Pearson VUE-Konto an und checken Sie 30 Minuten vor Beginn bei Ihrer Prüfung ein.
- 2) Kopieren Sie Ihren Zugangscode auf dem Bildschirm und führen Sie OnVue aus.
- 3) Geben Sie Ihren Zugangscode ein. Der Check-In beginnt.
- 4) Geben Sie Ihre Telefonnummer für die Verifizierung ein.
- 5) Bestätigen Sie Ihre Volljährigkeit.
- 6) Schließen Sie den Systemcheck ab, indem Sie den Aufforderungen auf dem Bildschirm folgen.
- 7) Klicken Sie auf den Link, den Sie per SMS erhalten haben. Geben Sie den Zugangscode in Ihr Mobiltelefon ein.
- 8) Machen Sie ein Foto von Ihrem Gesicht.
- 9) Wählen Sie die Art Ihres Ausweises und fotografieren Sie ihn.
- 10) Machen Sie 4 Fotos von Ihrem Arbeitsbereich (vorne, hinten, links, rechts).
- 11) Stimmen Sie der Prüfungsordnung zu.
- 12) Beenden Sie alle anderen laufenden Anwendungen.
- 13) Sie sehen nun Ihr Gesicht auf dem Bildschirm, während Ihre Angaben überprüft werden.
- 14) Sie werden von Ihrem Prüfer angeleitet, Ihren Test zu starten. Wenn Sie Fragen haben, können Sie dem Prüfer eine Nachricht über die Chat-Funktion am oberen Bildschirmrand senden.

Hier können Sie sich ein kurzes Video darüber ansehen, was Sie an Ihrem **Prüfungstag erwartet:** 

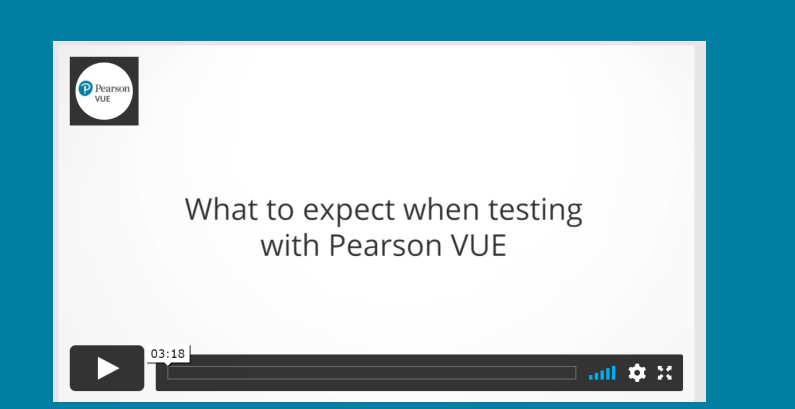

Häufig gestellte Fragen und die entsprechenden Antworten finden Sie hier:

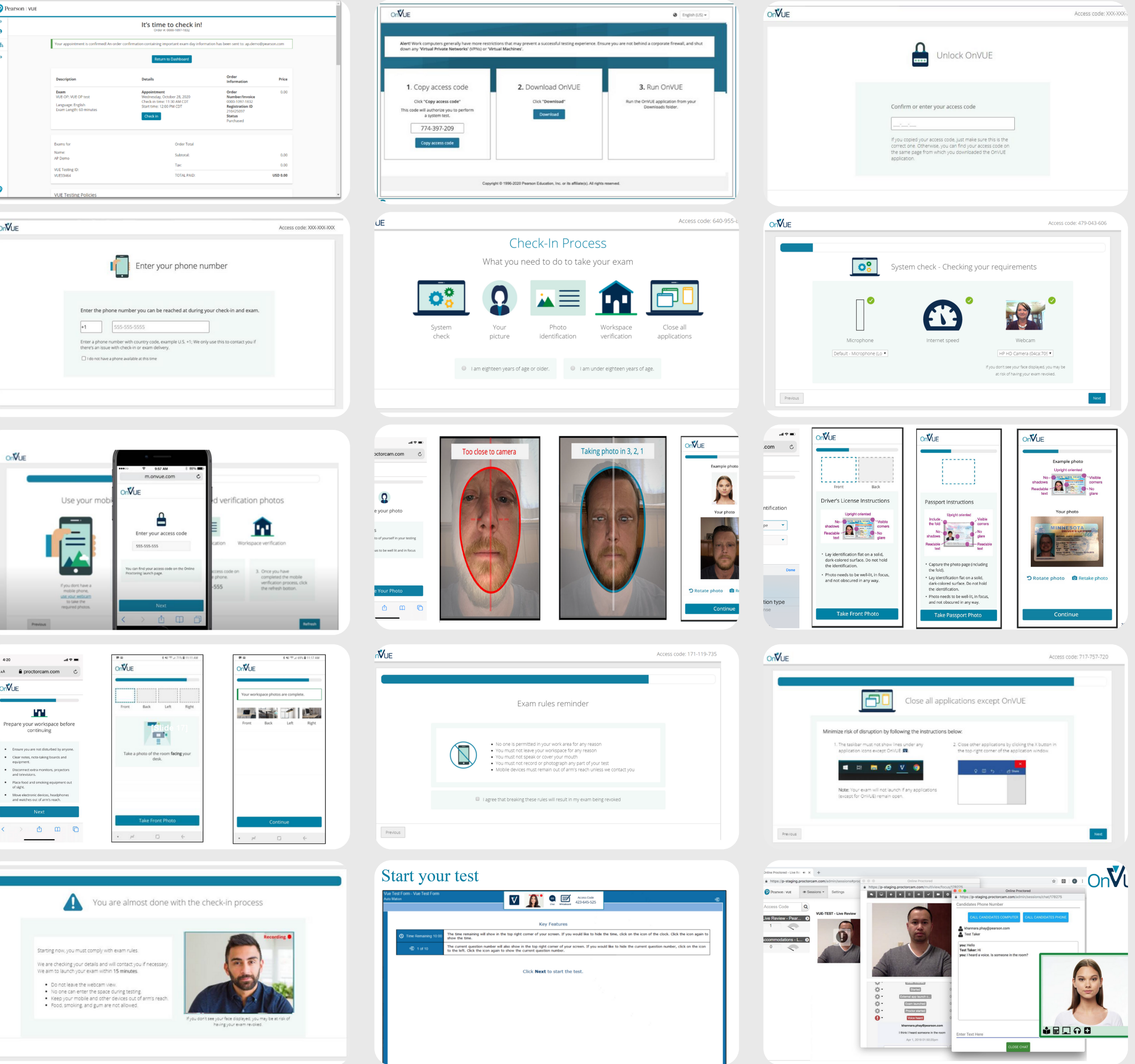

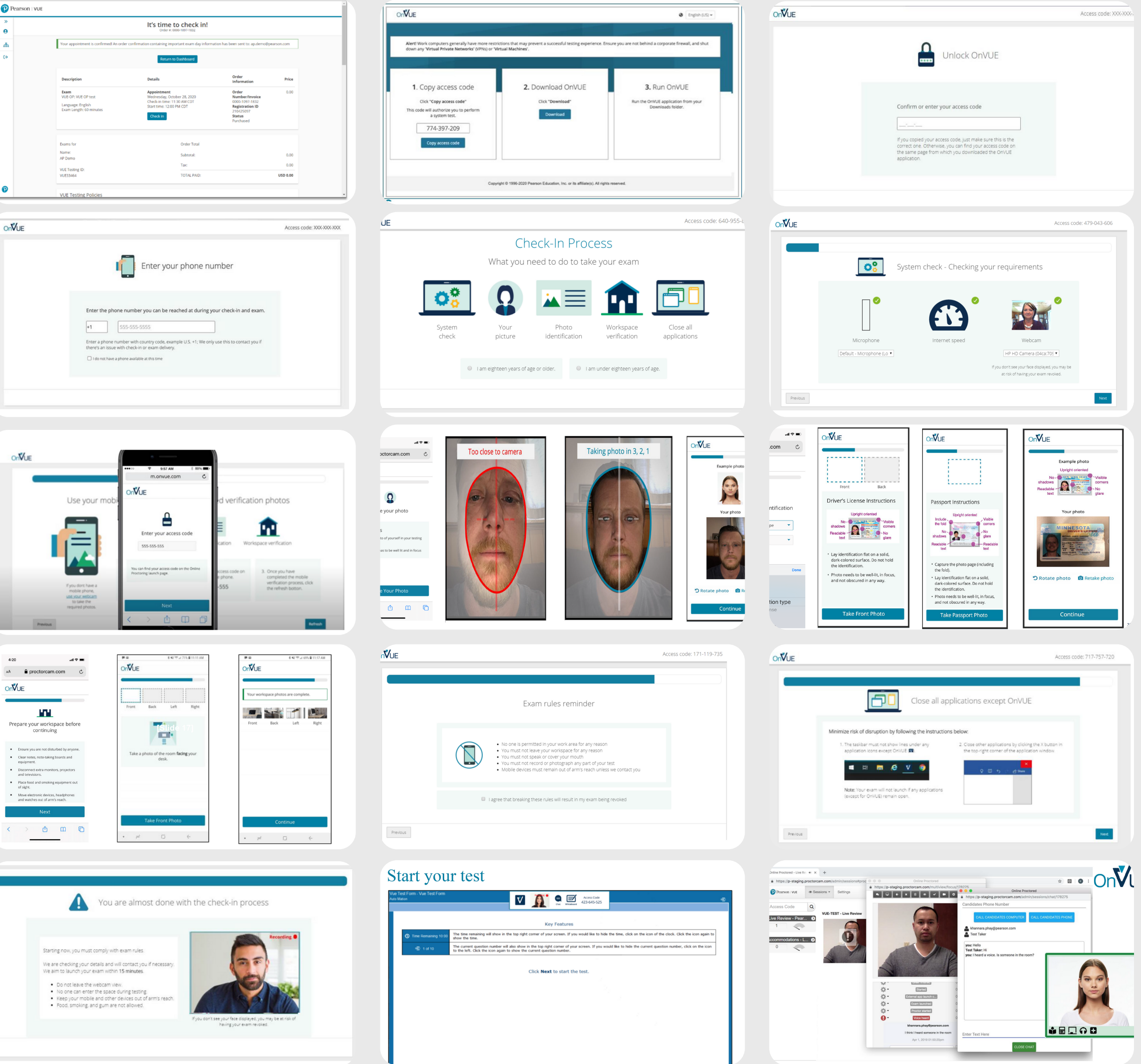

|     | ≜ proctorcam.com                                                               | ONVOE                                                 |
|-----|--------------------------------------------------------------------------------|-------------------------------------------------------|
| V   | UE                                                                             |                                                       |
|     | 101                                                                            | Front Back Left                                       |
| Pre | pare your workspace before continuing                                          | TSlide 1                                              |
|     | Ensure you are not disturbed by anyone.                                        |                                                       |
| •   | Clear notes, note-taking boards and<br>equipment.                              | Take a photo of the room <b>facing</b> desk.          |
| •   | Disconnect extra monitors, projectors<br>and televisions.                      |                                                       |
| •   | Place food and smoking equipment out<br>of sight.                              |                                                       |
| •   | Move electronic devices, headphones<br>and watches out of arm's reach.         |                                                       |
|     | Next                                                                           |                                                       |
|     |                                                                                | Take Front Photo                                      |
|     |                                                                                | • = 0 (                                               |
|     |                                                                                |                                                       |
|     |                                                                                |                                                       |
|     |                                                                                |                                                       |
|     |                                                                                |                                                       |
|     |                                                                                | are almost done with                                  |
|     |                                                                                | are annost done with                                  |
|     |                                                                                |                                                       |
|     |                                                                                |                                                       |
|     | Starting now, you must comply v                                                | with exam rules.                                      |
|     | We are checking your details and                                               | d will contact you if necessary.                      |
|     | We aim to launch your exam wit                                                 | hin 15 minutes.                                       |
|     | Do not leave the webcam                                                        | view.                                                 |
|     | <ul> <li>No one can enter the spa</li> <li>Keep your mobile and oth</li> </ul> | ce ouring testing.<br>her devices out of arm's reach. |
|     | <ul> <li>Food, smoking, and gum a</li> </ul>                                   | are not allowed.                                      |
|     |                                                                                |                                                       |

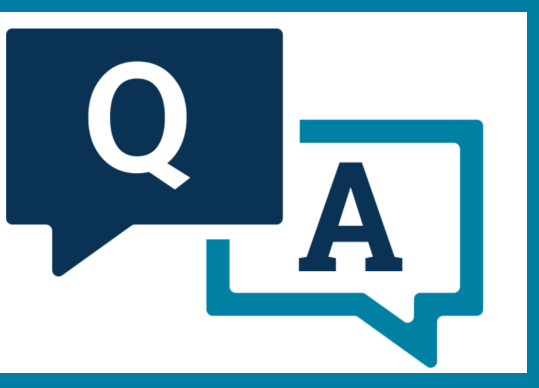

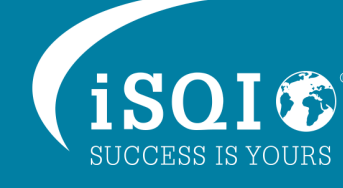

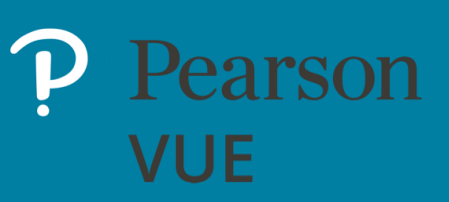